## myOracle Registration

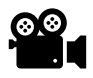

Those who prefer video instructions can view the process on Youtube: <u>https://www.youtube.com/watch?v=O7B0sHe5wj0</u>.

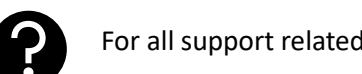

For all support related to myOracle registration, please get in touch with <u>HRNCCExternals@norfolk.gov.uk</u>.

1. You will receive the below email on the night of your transition. Click the "myOracle for external customers" link in the email.

https://www.norfolk.gov.uk/do-it-online/oracle-self-service-sign-in/myoracle-guidance-for-externalcustomers

This website also contains additional guidance and support for using myOracle.

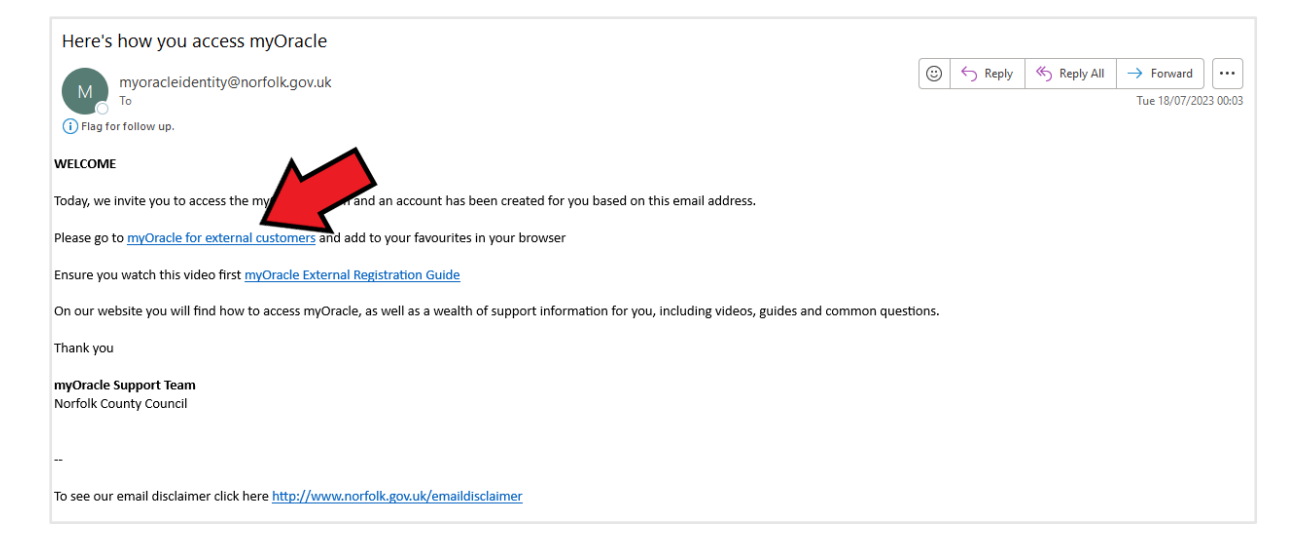

2. Click 'Sign into myOracle'.

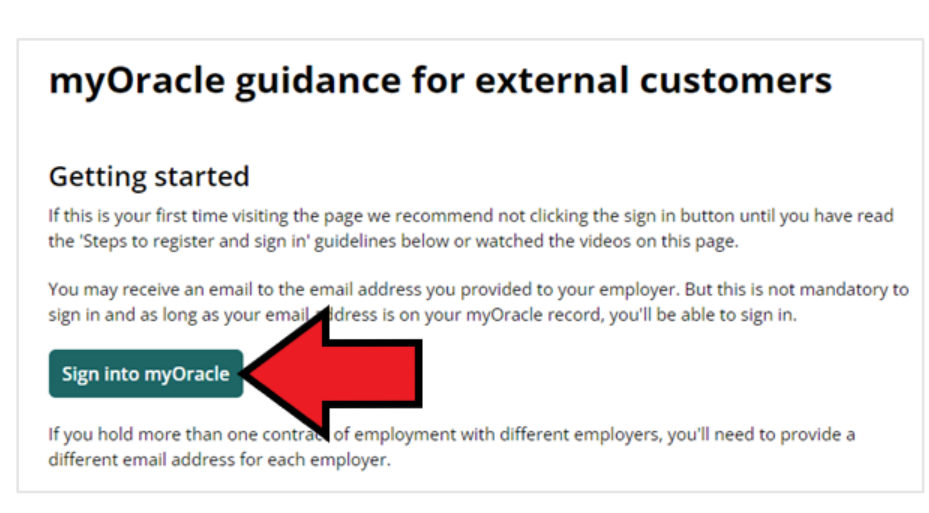

**3.** Enter the email address associated with your account. You can use a personal Microsoft account, or your new @student.norwichuni.ac.uk (for students) / @norwichuni.ac.uk (for staff) account. Click "*Next*".

| Sign in                    |      |
|----------------------------|------|
| j.bloggs@norwichuni.ac.uk  |      |
| Can't access your account? |      |
|                            |      |
|                            | Next |
|                            |      |
|                            |      |

4. Enter the existing password for the account you are signing in with. For example, if you are using your new @norwichuni.ac.uk email address, enter the usual password associated with your University account. If you are using a personal Microsoft account, enter the usual password associated with that account. Then, click "Sign in".

**Do not** use the *Forgotten password* option on this page.

| $\leftarrow$                        | @norwichuni.ac.uk                                              |  |  |  |  |
|-------------------------------------|----------------------------------------------------------------|--|--|--|--|
| Enter password                      |                                                                |  |  |  |  |
|                                     |                                                                |  |  |  |  |
| Forgotter pas                       | ssword<br>Sign in                                              |  |  |  |  |
| Important:                          |                                                                |  |  |  |  |
| Please enter yo<br>name.            | our email address as your login                                |  |  |  |  |
| This is the Norv<br>login page to C | wich University of the Arts official<br>Office 365 and MyApps. |  |  |  |  |

5. Norfolk County Council will present a permission request. Click "Accept".

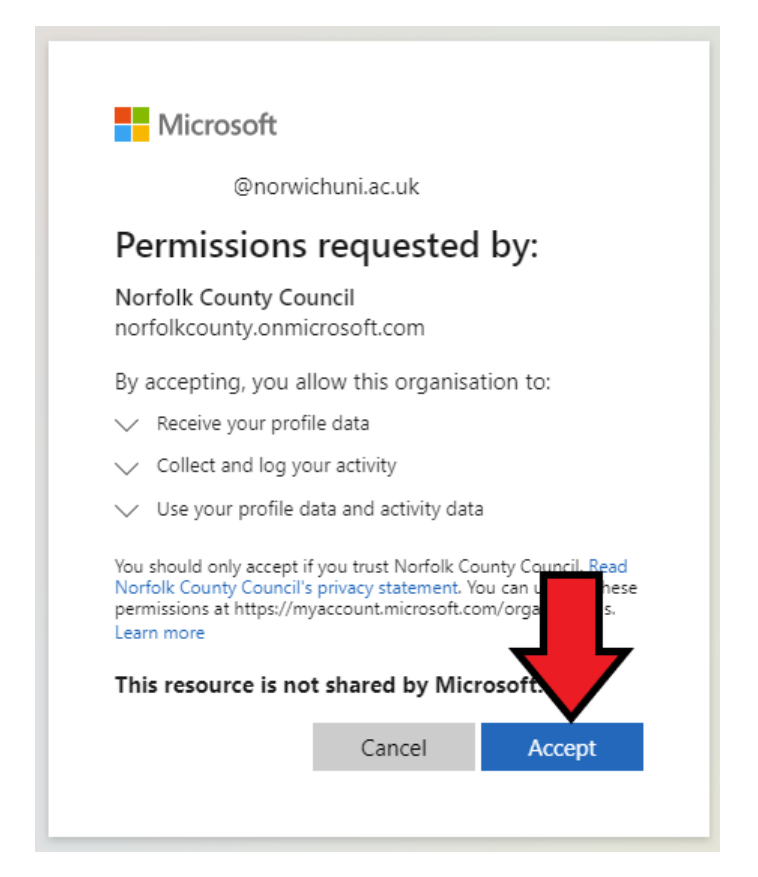

6. On the following page, click "Next".

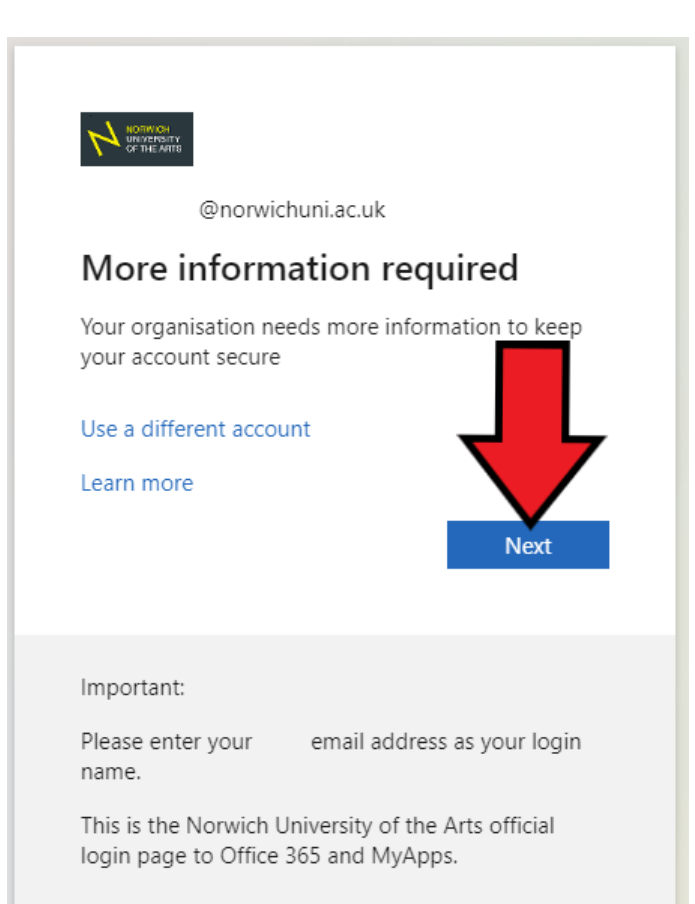

7. You will now be prompted to install the Microsoft Authenticator app. Do not install this app. Instead, click the line of text that says, "I want to set up a different method".

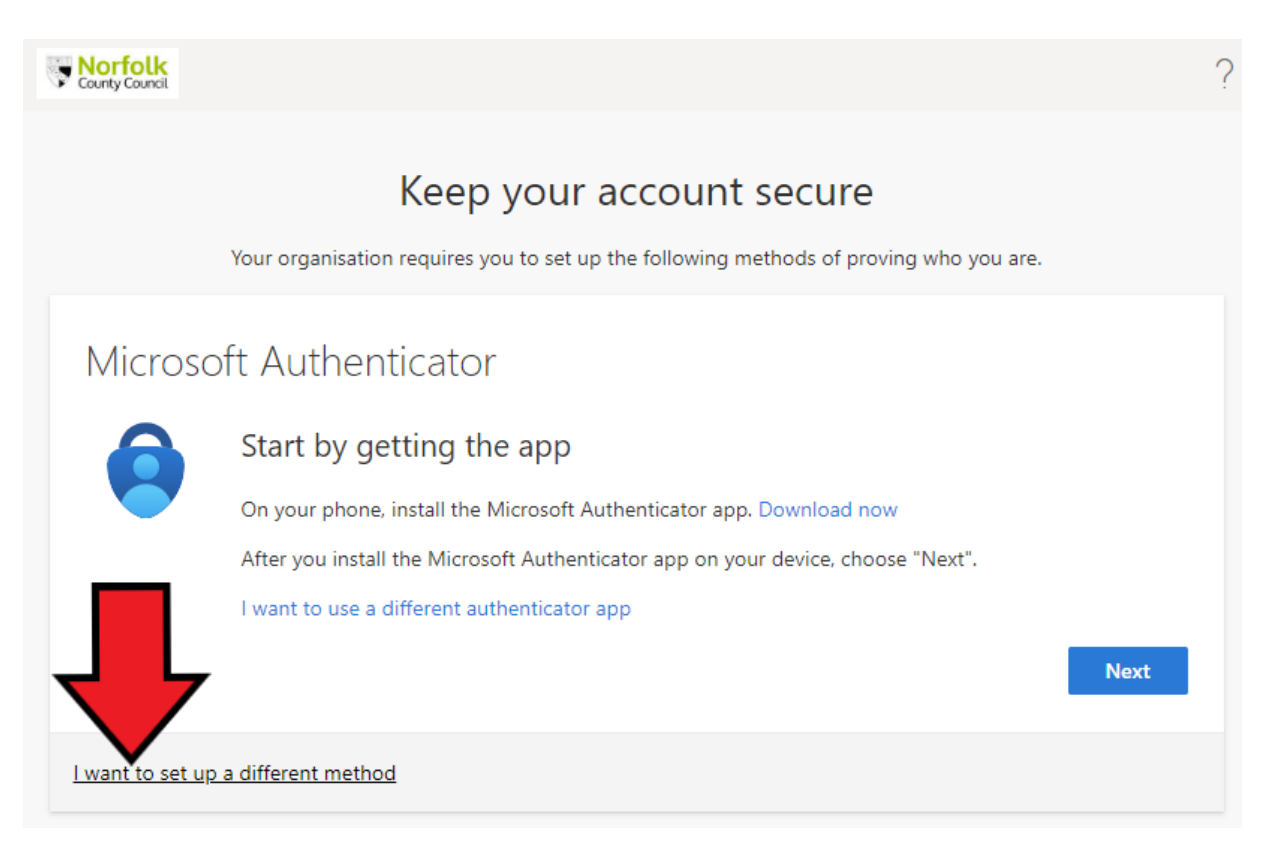

8. Select "Phone" from the drop-down menu, and click Confirm.

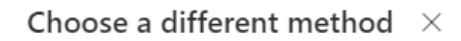

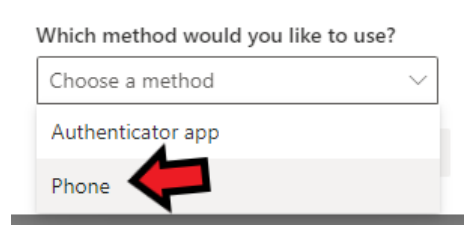

**9.** Change the Region Code from United States to United Kingdom and enter your phone number. Choose between texting or calling and click "*Next*" - a code will be sent to the number you entered.

| Norfolk<br>County Council |                                           |                                                             |             |
|---------------------------|-------------------------------------------|-------------------------------------------------------------|-------------|
|                           | Кее                                       | ep your account secure                                      |             |
|                           | Your organisation require                 | es you to set up the following methods of proving who you a | ire.        |
| Phone                     | e                                         |                                                             |             |
| You can pr                | ove who you are by answering              | g a call on your phone or texting a code to your phone.     |             |
| What phor                 | ne number would you like to u             | ise?                                                        |             |
| United Kin                | ngdom (+44)                               | ✓ 7123456789                                                |             |
| Text m                    | le a code                                 |                                                             |             |
| Call m                    | e 🗸                                       |                                                             |             |
| Message a<br>cookies sta  | nd data rates may apply. Choo<br>atement. | osing Next means that you agree to the Terms of service and | Privacy and |
|                           |                                           |                                                             | Next        |

**10.** When the code arrives, enter the code and click "*Next*".

| Кее                                | ep your account secure                                         |      |
|------------------------------------|----------------------------------------------------------------|------|
| Your organisation require          | res you to set up the following methods of proving who you are | 2.   |
| Phone                              |                                                                |      |
| We just sent a 6 digit code to +44 | . Enter the code below.                                        | ┚    |
| Resend co                          | Back                                                           | Next |

**11.** If successful, you will be presented with the following screen. Click "*Next*", and on the Success screen, click "*Done*".

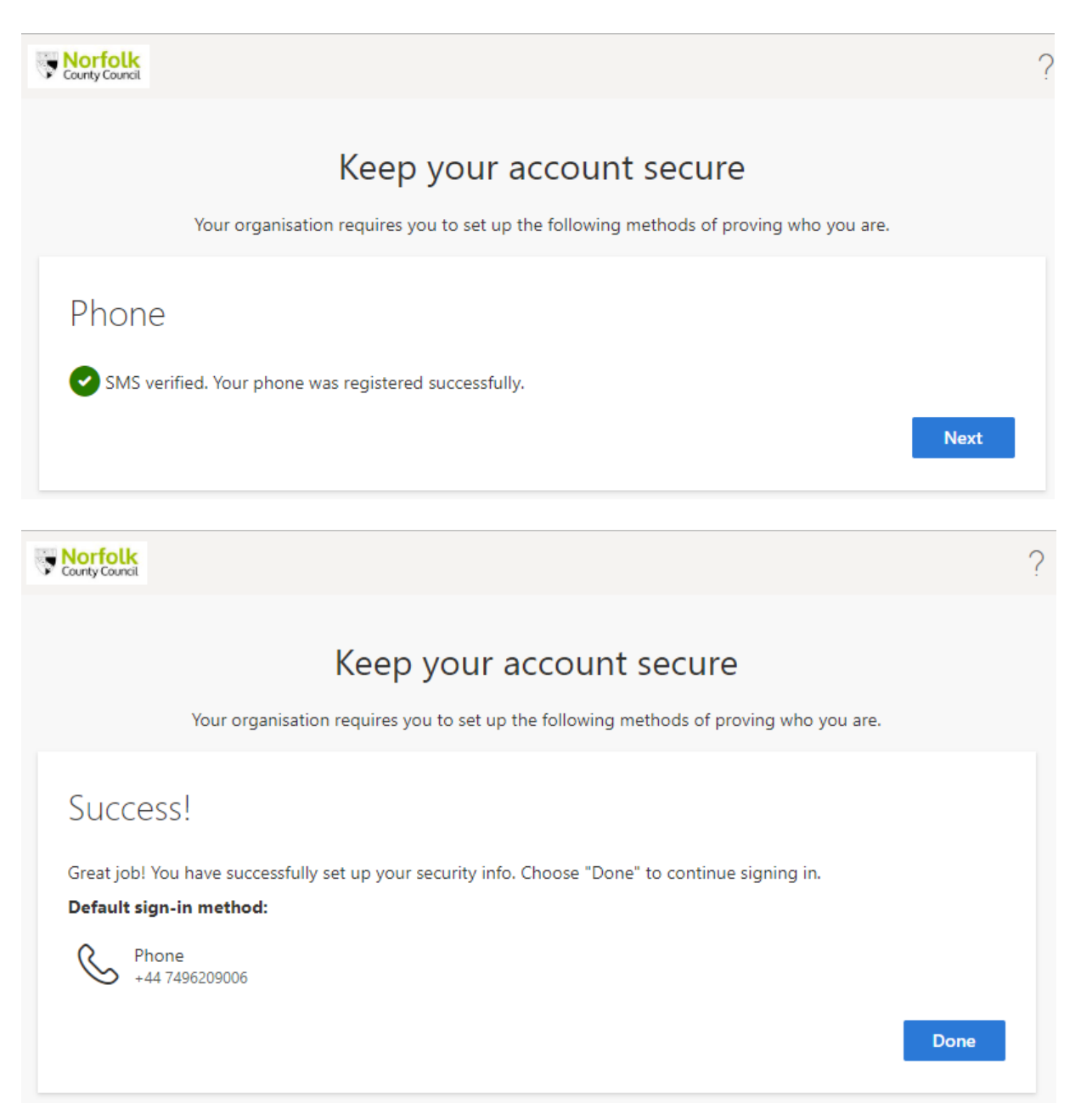

**12.** To sign in again, return to the external customer landing page and click *"Sign in to myOracle"*. Bookmark the URL below for future access to payslips and P60s.

https://www.norfolk.gov.uk/do-it-online/oracle-self-service-sign-in/myoracle-guidance-for-externalcustomers